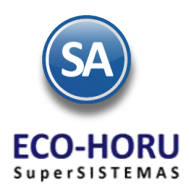

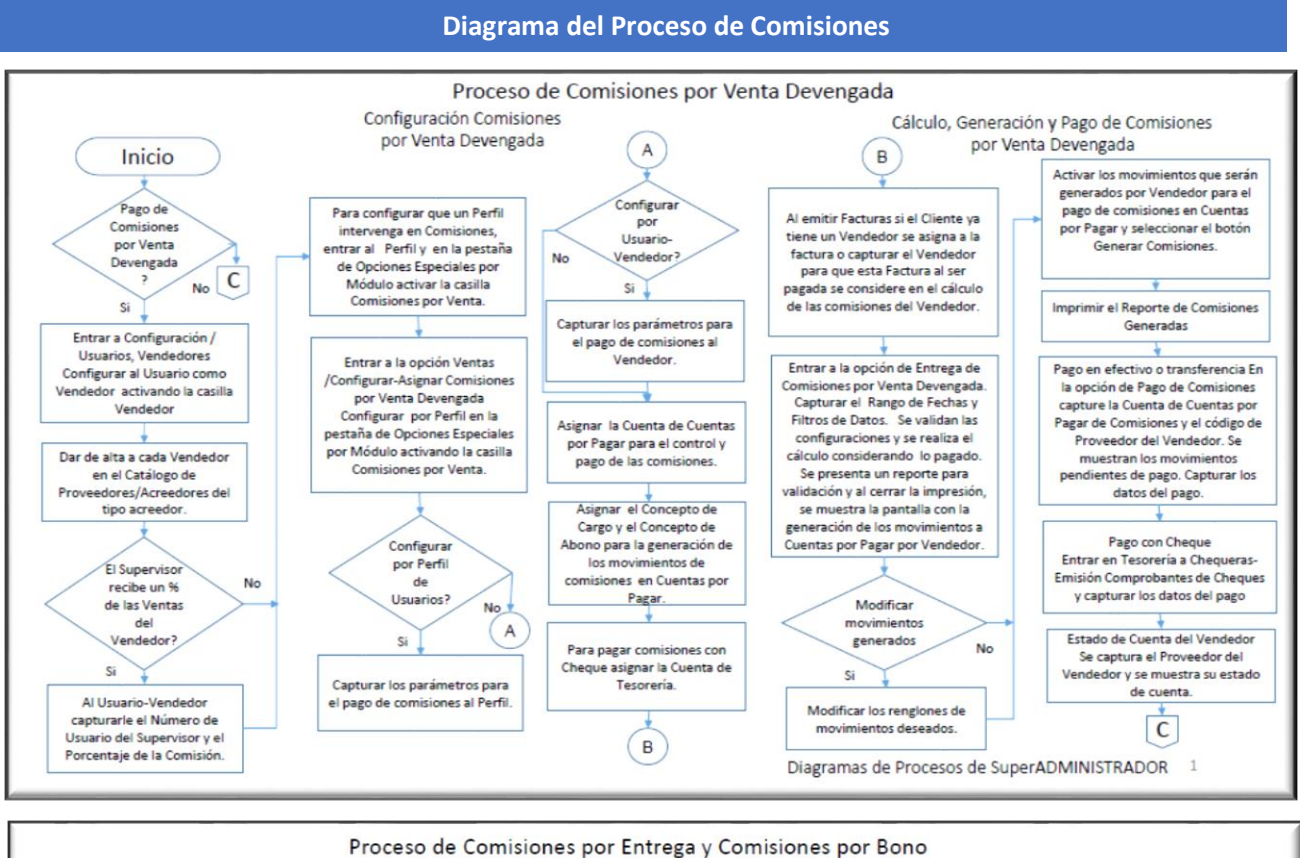

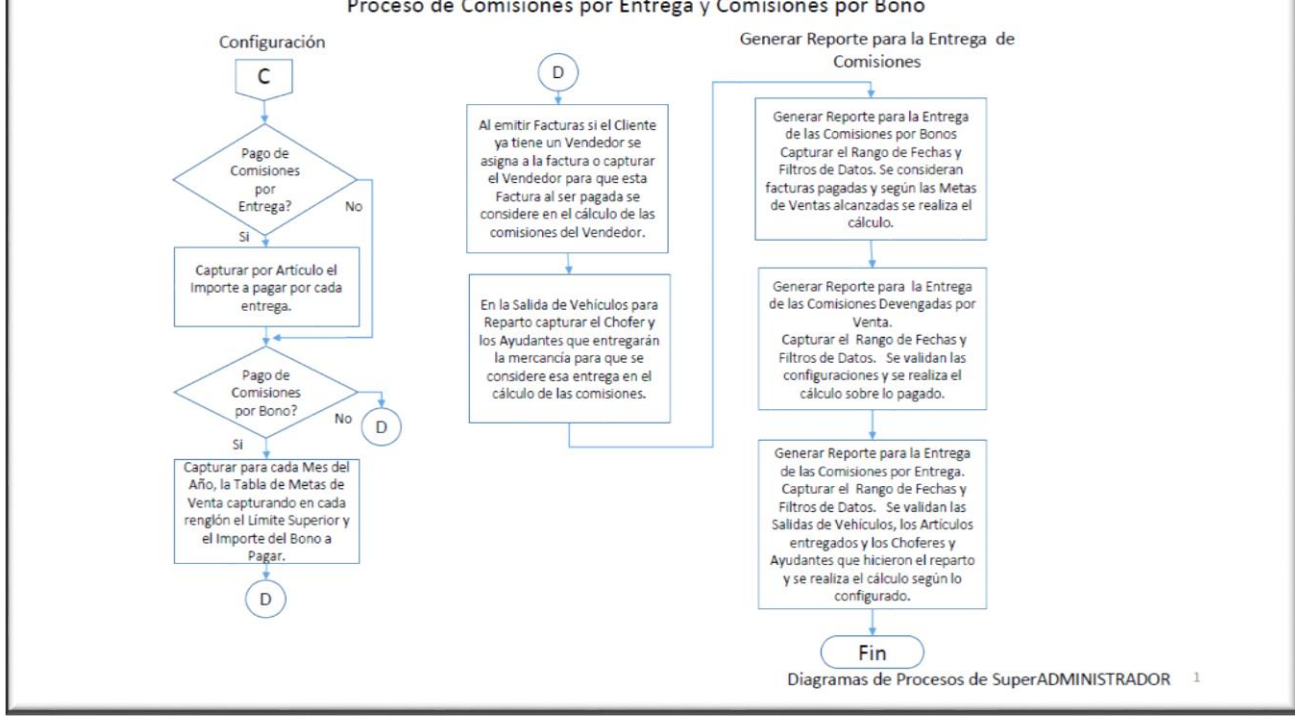

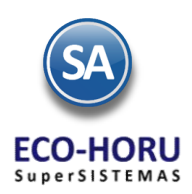

# 2A.1.1 Configurar Vendedores y Perfiles

Entrar a Configuración / Usuarios, Vendedores y/o Trabajadores.

### Vendedores

Capturar el código del Usuario, seleccionar la Pestaña Vendedor/Trabajador y activar la casilla Vendedor.

| 🝰 Usuarios, Vendedores y/o Trabajado                                                                                                    | res X                                                                                                    |                |
|----------------------------------------------------------------------------------------------------|----------------------------------------------------------------------------------------------------|----------------|
| Altas, Bajas, Cambios, Consulta y/o Impresió                                                                                                    | n                                                                                                    |                |
| Identificación del Usuario         Empresa:         Sucursal:         1         DEMOSTRACI:         Sucursal:         1         Matriz         Usuario:         2         Aceilios paterno         Persona         MIRANDA         Generales         Permisos         Vendedor:         Trabajador:         Ruta de Venta:         Supervisor:         10.00         Histórico de Presupuestos anuales de Venta | DN ECO-HORU PROHIBIDO SU USO COMERCIAL, S.A. DE C.V.  Apellido Materno ZAZUETA DAVID Diversos Operador: Comprador: Costo Hora: Proveedor: 502 MIRA AZUETA DAVID                                                                                                    | magen<br>gnada |
| Año: V<br>Histórico de Presupuestos anuales de Trab<br>Año: V<br>Altas Ba                                                                                                    | entas en Miles: 0 Distribución Mensual: v<br>aios/Servicios<br>arios, Vendedores y/o Trabajadores X & Proveedo er creedores X                                                                                                    |                |
| Genera<br>Dato<br>Ck                                                                                                    | icación del Proveedor/Acreedor<br>Empresa: 1 DEMOSTRACION ECO-HORU PROHIBIDO SU USO COMERCIAL, S.A. DE o<br>Sucursal: 1 Matriz<br>Proveedor: 502<br>Apelico Paterno Apelico Materno Nombre(s)<br>MIRANDA ZAZUETA DAVID<br>les Clasificación y Tipos Datos Proveedor Datos Bancarios Diversos<br>s del Proveedor/Acreedor<br>ase para diferenciar su operación: 1 Nacional Parte Relacionada Totales en<br>Tipo de Proveedor: 1 Comercio Proveedor cabecera de<br>Grupo, Categoría o Familia: Comercio Diversos<br>% Descuento: 0<br>% Descuento: 0<br>% Descuentos Adicionales:<br>Tipo: 2 Acreedor | C.V.           |

### Código de Proveedor del Vendedor

Para el control y pago de las comisiones por ventas devengadas es necesario que al Vendedor se le asocie un clave de proveedor en el Catálogo de Proveedores de Cuentas por Pagar y se le indique que es del tipo Acreedor.

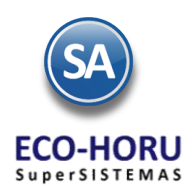

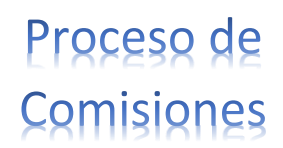

## Perfiles

Un Perfil sirva para agrupar a varios usuarios ya sean vendedores y/o trabajadores. Para asignar a un Vendedor un Perfil seleccionar de los que se muestran en la ventana.

Para dar de Alta un Perfil o para que se considere el Perfil en el pago de comisiones, entrar a la Pestaña Permisos y dar clic en el

campo Perfil de menú sistema: y se muestra la pantalla para dar de alta o modificar un Perfil. En la parte inferior Opciones Especiales por Módulo activar la casilla Comisión en Ventas.

| 🔗 Usuarios, Vended                   | ores y/o Trabajador         | es ×                         |                              |                         |                     |                                         |
|--------------------------------------|-----------------------------|------------------------------|------------------------------|-------------------------|---------------------|-----------------------------------------|
| Altas, Bajas, Cambios, C             | consulta y/o Impresión      | 1                            |                              |                         |                     |                                         |
| Identificación del Usua              | ario                        |                              |                              |                         |                     |                                         |
| Empresa:                             | 1 V DEMOSTRACIO             | ON ECO-HORU PROHIBID         | O SU USO COMERCIAL           | , S.A. DE C.V.          |                     |                                         |
| Sucursal:                            | 1 💌 Matriz                  |                              |                              |                         |                     |                                         |
| Usuario:                             | 2 💌                         |                              |                              |                         |                     |                                         |
|                                      | Apellido paterno            | Apellido Materno             | Nombre(s)                    | No                      | mbre corto          | _                                       |
| Persona                              | MIRANDA                     | ZAZUETA                      | DAVID                        | D                       | AVID                |                                         |
| Generales Permisos                   | Vendedor/Trabajador         | Diversos                     |                              |                         |                     |                                         |
| Permisos y restriccion               | nes                         |                              |                              |                         |                     |                                         |
| 1                                    | Área Empresa: 10 🗸          | Ventas                       |                              |                         |                     |                                         |
| Ti                                   | po de Usuario: 10 💌         | Ventas                       |                              |                         |                     |                                         |
| Perfil de                            | menú sistema: 1030 V        | Ventas - Vendedor            |                              | Sucursale               | s a que tiene derec | tho                                     |
| Usuarios                             | para Eliminar:              | × ×                          | ×                            |                         |                     |                                         |
| <u>Usuarios</u><br>mitir modificar ( | Para Cancelar:              | •                            | •                            |                         |                     |                                         |
| Código en el sister                  | ma de nómina:               |                              |                              |                         |                     |                                         |
|                                      | Tino do Dólizos             |                              | -                            |                         |                     |                                         |
| Sucur                                | 🕈 Usuarios, Vendedore       | es y/o Trabajadores 🗙        | 🐉 Perfiles ×                 |                         |                     |                                         |
| Contraseña para                      | Altas, Bajas, Cambios, Cons | sulta y/o Impresión          |                              |                         |                     |                                         |
|                                      | Identificación de Perfiles  |                              |                              |                         |                     |                                         |
| Usuario y a                          | Perfil: 1030 🗸              |                              |                              |                         |                     |                                         |
| v                                    | Nombre: Ventas - Ven        | idedor                       |                              |                         |                     |                                         |
|                                      | Tipos de Comprobante a l    | os que tiene permiso (VENT   | AS Y COMPRAS) 🗆 🗉 Seri       | es a los que tiene pe   | rmiso (VENTAS y CO  | MPRAS)                                  |
|                                      | Ventas: 5,10 Compr          | as: Inventarios              |                              | Ventas:                 | Compras:            |                                         |
|                                      | Coloniano Marúa y Cuba      |                              |                              |                         |                     |                                         |
|                                      | Seleccione Menus y Subm     | ienus a que tiene derecho o  | on opcion de mantenimie      | nto u otras.            |                     |                                         |
|                                      | ERP CRM                     | - A-                         |                              |                         |                     |                                         |
|                                      | Seleccionar Me              | nus                          | Se                           | eccionar Mantenimien    | tos                 |                                         |
|                                      | 🦾 🗌 Configuraci             | ón                           |                              |                         |                     | - i i i i i i i i i i i i i i i i i i i |
|                                      |                             |                              | _                            |                         |                     |                                         |
|                                      | Diver                       | rsos                         |                              | (Altas y Cambios)       | Eliminar            |                                         |
|                                      | Empi                        | resas                        |                              | (Altas y Cambios)       | Eliminar            |                                         |
|                                      | 🔲 📄 🗋 Impu                  | Jestos                       |                              | ) (Altas y Cambios)     | Eliminar            |                                         |
|                                      |                             |                              |                              |                         |                     |                                         |
|                                      | Opciones especiales por M   | ÓDULO                        |                              |                         |                     |                                         |
|                                      | VENTAS Crédito y Cobra      | nza Inventarios Emisión de   | COMPRAS Fiscal CRM           | Producción              |                     |                                         |
|                                      | Permiso a botón Otra        | as Opciones: 📃 🛛 Bloquear ca | mpo de Folio en Emisión: 📃   | Consolidar Inform       | ación: 📃            | Solo por autorizar: 📃                   |
|                                      | Imprimir Comprobantes       | ya impresos: 📃 🛛 Puede mod   | ificar último folio emitido: | Bloquear To             | otales: 📃 🛛 S       | olo listos para facturar: 📃             |
|                                      | Activar Precio Fijo         | en Articulo: 📃 🛛 Activar C   | ampo                         | Comisión en V           | entas: 🖌            | Acceso WEB:                             |
|                                      | Solicitar Sucursal Are      |                              | No permitir Cam              | ujar estado de Colte de | Mostr               | rar Pedidos en pantalla: 📃              |
|                                      | 📄 📄 🗶 🔟 🔍                   | D DI 🔍 📄 🤊                   |                              |                         |                     |                                         |

### Asignar a un Vendedor un Perfil

Para que un vendedor se agrupe dentro de un determinado perfil, entrar a la pantalla del Usuario y en entrar a la ventana y seleccionar el perfil. Ejemplo: 1030 Ventas – Vendedor. Así se facilita el pago de comisiones para un grupo de vendedores, también tiene que tener la indicación de que es Vendedor como se explicó anteriormente.

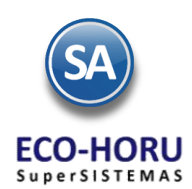

## 2A.1.2 Configurar-Asignar Comisiones por Venta Devengada

### Entrar al Menú Ventas / Comisiones /Configurar-Asignar Comisiones por Venta Devengada.

Capturar la Empresa, Sucursal y el número de identificación para dar de alta un concepto de Comisiones y su Nombre. Por ejemplo: 1 Comisión Venta.

| 🔄 Configurar/Asignar Comisio        | nes Por Venta Devengada 🛛 🗙       |                |                         |               |       |           |
|-------------------------------------|-----------------------------------|----------------|-------------------------|---------------|-------|-----------|
| Altas, Bajas, Cambios, Consulta y/o | Impresión                         |                |                         |               |       |           |
| Identificación de la Comisión       |                                   |                |                         |               |       |           |
| Empresa: 1 V DEMOSTRAC              | ION ECO-HORU PROHIBIDO SU USO COM | ERCIAI         |                         |               |       |           |
| Sucursal: 1 Matriz                  |                                   |                |                         |               |       |           |
| Comisión: 1 Comisión Ve             | nta                               |                |                         |               |       |           |
| Nombre: Comisión Venta              |                                   |                |                         |               |       |           |
| Vigencia del: 01/01/2015 🌅 al:      | 31/12/2015 Pescontar Notas        | de Crédito 🛛 🖌 | Comisiones por Utilidad |               |       |           |
| Conferenciá de constator de co      |                                   |                |                         |               |       |           |
| Ven/Trab                            | Perfil                            | Tipo Artículo  | % Comisión              | Tipo Artículo | Rango | % Aplicar |
|                                     |                                   | Menudeo        | 10.00 %                 | Menudeo       | 0-30  | 100.00 %  |
|                                     |                                   | Hendeo         | 10.00 /8                | Hendeo        | 0.50  | 100.00 /8 |
|                                     |                                   |                |                         |               |       |           |
|                                     |                                   |                |                         |               |       |           |
|                                     |                                   |                |                         |               |       |           |
|                                     |                                   |                |                         |               |       |           |
| Fechas y Comentarios                | E/08/201E 0000001-Supervisor      |                |                         |               |       |           |
| Fechas y Comentarios: 30/07/2013 2  | 5/06/2015 0000001-Supervisor.     |                |                         |               |       |           |
|                                     |                                   |                |                         |               |       |           |
|                                     |                                   |                |                         |               |       |           |
|                                     | Q 🗐 🤊                             |                |                         |               |       |           |

Capturar el rango de Fechas para la **Vigencia** de la comisión. La casilla **Descontar Notas de Crédito** si se activa entonces del total de importe de la factura si tiene notas de crédito se restan y sobre el subtotal se calcula el porcentaje de comisión.

La casilla **Comisiones por Utilidad** si se activa entonces el cálculo de las comisiones es sobre el importe de la utilidad. La utilidad se obtiene restando el costo del precio de venta.

La casilla **Aplica para todas las Sucursales de esta Empresa** si se activa esta casilla la configuración de porcentajes y su aplicación es igual para todas las sucursales de la empresa.

#### Configuración de Porcentajes de Comisión

El porcentaje de comisión se puede asignar a varios vendedores agrupados en un Perfil o por Vendedor.

Previamente se deben de haber dado de alta los Vendedores y los Perfiles en la opción Configuración / Usuarios, Vendedores y/o Trabajadores.

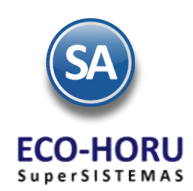

## 2A.1.3 Configurar Cuentas y Conceptos de Cuentas por Pagar

Entrar a Cuentas por Pagar / Cuentas de Cuentas por Pagar.

### Alta de Cuenta por Pagar

Aquí se define la Cuenta para el control del registro, pago, estados de cuenta, consultas y reportes de las comisiones.

| 📄 Cuentas de Cuentas por                                                      | Pagar ×                                                                                 |   |
|-------------------------------------------------------------------------------|-----------------------------------------------------------------------------------------|---|
| Altas, Bajas, Cambios, Consulta                                               | a y/o Impresión                                                                         |   |
| Identificación de las Cuentas<br>Cuenta por Pagar:<br>Nombre:<br>Cuenta Tipo: | por Pagar<br>2240 V Comisión a Vendedores<br>Comisión a Vendedores<br>2150 V Comisiones | ] |
| Fechas y Comentarios<br>Fechas y Comentarios:                                 | 25/08/2015 0000001=Supervisor.                                                          |   |
|                                                                               | Х 🔍 🖹 🦻                                                                                 |   |

Capture el Código y Nombre de la Cuenta por Pagar y asígnele la Cuenta Tipo 2150 Comisiones. La Cuenta Tipo le indica al sistema el funcionamiento de la Cuenta por Pagar.

### Alta del Concepto de Cargo y Abono para la Comisión de Ventas

### Entrar a Cuentas por Pagar / Conceptos Cargos/Abonos CxP.

En esta pantalla se definen los Conceptos de Cargo del 1 al 100 y los Conceptos de Abono del 101 al 200. Es importante al dar de alta un concepto asignar un número en el rango dependiendo de la operación del concepto.

Digitar el número de **Concepto de Cargo** en el rango del 1 al 100, Nombre, Nombre corto y seleccionar en la ventana el Concepto Tipo

| Conceptos Cargos/Abonos CXP ×                                                                                                    |
|----------------------------------------------------------------------------------------------------|
| Altas, Bajas, Cambios, Consulta y/o Impresión                                                                                                    |
| Identificación del Concepto de Cargo/Abono de CXP         Concepto:       90       Cargo         Nombre:       Pago de Comisión Vendedor         Nombre corto:       PagComVen         Concepto Tipo:       90       Pago Comisión Agente |
| Fechas y Comentarios         25/08/2015         0000001=Supervisor.                                                                                                    |
|                                                                                                    |

Según los requerimientos se pueden dar de alta varios conceptos de Cargo para Pago de Comisiones por ejemplo: Efectivo y Transferencia.

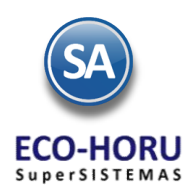

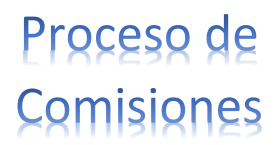

Digitar el número de Concepto de Abono en el rango del 101 al 200, el Nombre, Nombre corto y seleccionar en la ventana el Concepto Tipo correspondiente a su operación en el sistema.

| Conceptos Cargos/Abonos CXP ×                                                             |                                                                                           |  |  |  |  |
|-------------------------------------------------------------------------------------------|-------------------------------------------------------------------------------------------|--|--|--|--|
| Altas, Bajas, Cambios, Consulta                                                           | y/o Impresión                                                                             |  |  |  |  |
| Identificación del Concepto de<br>Concepto:<br>Nombre:<br>Nombre corto:<br>Concepto Tipo: | Cargo/Abono de CXP<br>190 v Abono<br>Comisión Vendedor<br>ComVen<br>190 v Comisión Agente |  |  |  |  |
| Fechas y Comentarios<br>Fechas y Comentarios:                                             | 25/08/2015 0000001=Supervisor.                                                            |  |  |  |  |
|                                                                                           | I 🔍 🗄 🦻                                                                                   |  |  |  |  |

Entrar a Tesorería / Catálogos de Tesorería / Conceptos Cargos / Abonos Tesorería.

## 2A.1.4 Configurar Concepto de Comisiones en Tesorería para pago con Cheque

Digite el Número de Concepto y su Nombre para identificarlo. En Concepto Tipo seleccione en la ventana el concepto que corresponde a su tipo de operación, como se muestra en la siguiente pantalla.

| Conceptos CargosAbonos Tesorería ×                                                                                                    |  |
|----------------------------------------------------------------------------------------------------|--|
| Altas, Bajas, Cambios, Consulta y/o Impresión                                                                                                    |  |
| Identificación del Concepto de Ingresos/Egresos (Cargo/Abono) de Tesorería         Concepto:       191 v         Salidas o Abonos         Nombre:       Pago Comisión Vendedor Cheque         Nombre corto:       PagComVenCH |  |
| Concepto Tipo para diferenciar su operación<br>Concepto Tipo: 191 v Pago Comisión Agente                                                                                                    |  |
| Fechas y Comentarios         25/08/2015         0000001=Supervisor.                                                                                                    |  |
|                                                                                                    |  |

Haga clic en el menú "Ventas" y seleccione el submenú "Comisiones – Entrega de Comisiones por Venta Devengada".

2A.1.5 Configurar la Generación de movimientos de comisiones a Cuentas por Pagar

Entrar a Ventas / Comisiones / Entrega de Comisiones por Venta Devengada.

En la parte inferior de la pantalla localice el botón "Otras Opciones" y haga clic en el mismo, presenta la siguiente ventana:

| 🔓 Comisiones de Ventas                                    |            |      | ×                     |
|-----------------------------------------------------------|------------|------|-----------------------|
| Generación de Comisiones<br>√ Generar Comisiones de Venta | s          |      |                       |
| 🖌 Agrupar Por Comprobante                                 | al Genera  | r Co | omisiones             |
| Manejo de Cartera de Cuenta po                            | r Pagar de | l Sa | Ido del Vendedor      |
| Tipo de Póliza:                                           | D          | ۷    | Diario                |
| Cuenta:                                                   | 2240       | ۲    | Comisión a Vendedores |
| Concepto Comisión:                                        | 190        | ۲    | Comisión Vendedor     |
|                                                           |            |      |                       |
|                                                           |            |      |                       |
|                                                           |            |      | Aceptar Cancelar      |

Para el manejo de la cartera del vendedor en Cuentas por Pagar capturar el Tipo de Póliza, Cuenta de Cuentas por Pagar y el Concepto de Comisión (Abono).

Cuando en esta misma opción se realiza la Generación de Comisiones se toman estos parámetros para generar la póliza de movimientos para afectar los saldos de Cuentas por Pagar de los vendedores.

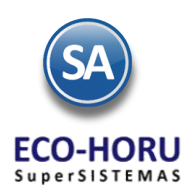

# 2A.1.6 Entrega de Comisiones por Venta Devengada

Entrar al Menú Ventas / Comisiones /Comisiones por Venta Devengada

Indicar la Fecha Inicial a la Fecha final para generar el reporte para el pago de las comisiones sobre ventas. En la pantalla se muestran diferentes opciones de nombre del reporte, contenido, ordenamiento y filtros de datos.

|                          | Entrega de Comisiones Por Ve | nta Devengada 🔀                                                             |
|--------------------------|------------------------------|-----------------------------------------------------------------------------|
|                          | Comisiones Ventas            |                                                                             |
|                          | Opciones del reporte         |                                                                             |
| Rango de Fechas          | Nombre del reporte:          | COMISIONES VENTAS                                                           |
| para el cálculo de las 🥊 | Fecha:                       | 01/06/2015 al 16/06/2015 Predefinido: Clic para nuevo Predefinido           |
| comisiones a pagar.      | Contenido:                   | A detalle 👻                                                                 |
|                          | Ordenado primero por:        | Vendedor - Tipo Artículo 💌                                                  |
|                          | Después por:                 | Empresa - Sucursal - Contado - Crédi 🖌 📃 Empresa 📃 Sucursal (Salto de Hoja) |
|                          | Después Por:                 | Ninguno 👻                                                                   |
|                          | Filtro de datos              |                                                                             |
|                          | Empresa:                     |                                                                             |
|                          | Sucursal:                    |                                                                             |
| Filtros de               | Tipo de Comprobante:         |                                                                             |
| Datos                    | Serie:                       |                                                                             |
| Datos                    | Folio:                       |                                                                             |
|                          | Estado SAT:                  | lodos                                                                       |
|                          | Cliente:                     |                                                                             |
|                          | Nivel Socio Economico:       |                                                                             |
|                          | Vendedor:                    |                                                                             |
|                          | Trabajador:                  |                                                                             |
|                          | Categoría Artículo:          |                                                                             |
|                          | Tipo Artículo:               |                                                                             |
|                          | Usuario Elabora:             |                                                                             |

### Generación del Reporte

- Para que un Perfil intervenga en comisiones en la pantalla de configuración en Opciones Especiales por Módulo en la pestaña Emisión de Ventas se le activó la casilla Comisión por Ventas.
- Para que un Usuario intervenga tiene que tener activada la casilla Vendedor.
- Para que una factura se considere al momento de emitirse se le asigna el Vendedor.
- Se verifica la configuración para cada tipo de Comisión en la opción Ventas / Comisiones / Configurar-Asignar Comisiones por Venta Devengada, como se muestra en pantalla.

|         | 🔄 Configurar/Asignar Comisio                           | nes Por Venta Devengada ×        |                  |                         |               |            |           |
|---------|--------------------------------------------------------|----------------------------------|------------------|-------------------------|---------------|------------|-----------|
|         | Altas, Bajas, Cambios, Consulta y/o                    | Impresión                        |                  |                         |               |            |           |
|         | Identificación de la Comisión                          |                                  |                  |                         |               |            |           |
|         | Empresa: 1 V DEMOSTRAC                                 | CION ECO-HORU PROHIBIDO SU USO C | OMERCIAI         |                         |               |            |           |
|         | Sucursal: 1 🗸 Matriz                                   |                                  |                  |                         | % do Co       |            |           |
|         | Comisión: 1 🔽 Comisiones                               | por Venta                        |                  |                         | % de Co       | omision a  | ipagar    |
|         | Nombre: Comisiones por Venta                           |                                  |                  |                         | según lo      | os días d  | esde la   |
|         | Vigencia del: 01/01/2015 al:                           | : 31/12/2015 💽 🔲 Descontar No    | tas de Crédito 📃 | Comisiones por Utilidad | emi           | sión al pa | ago       |
| endedor | Configuración de porcentajes de o                      | omision Perfil                   |                  |                         |               |            |           |
| inacaor | Ven/Trab                                               | Perfil                           | Tipo Artículo    | % Comisión              | Tipo Artículo | Rango      | % Aplicar |
|         |                                                        | Ventas - Vendedor                | Menudeo          | 10.00 %                 | Menudeo       | 1-9999     | 100.00 %  |
|         | vENDEDOR 1 .                                           |                                  | Mayoreo          | 12.00 %                 | Mayoreo       | 1-15       | 100.00 %  |
|         | VENDEDOR 2 . Constructora 12.00 % Mayoreo 16-9999 80.0 |                                  |                  |                         |               |            | 80.00 %   |
|         |                                                        | -                                | lipo de Artío    | culo y % de             | Constructora  | 1-9999     | 100.00 %  |
|         |                                                        |                                  | Comis            | sión.                   |               |            |           |

1. En el cálculo de las comisiones sólo intervienen las facturas pagadas en el rango de fechas indicado. Opcionalmente para descontar las notas de crédito se activa la casilla Descontar Notas de Crédito.

Si se activa la casilla Comisiones por Utilidad, entonces el cálculo se hace en base a la utilidad restando al precio de venta el costo de los artículos.

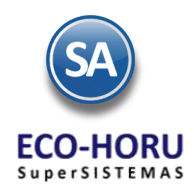

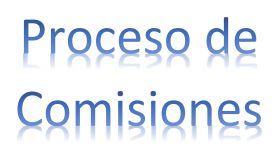

2. Comisiones por Perfil. A todos los perfiles que se les configuró la casilla Comisión en Ventas. Se calcula comisiones a todos los vendedores que tienen asignado ese Perfil. En cada factura se verifica por artículo si es del tipo de artículo que se indicó en el renglón de comisiones, en cuyo caso al importe se le aplica el porcentaje de comisión indicado y se le asigna al vendedor correspondiente.

**Comisiones por Vendedor**. Si la factura tiene asignado ese Vendedor y el Tipo de Artículo, al importe o a la utilidad se le aplica el porcentaje de comisión indicado en el renglón.

- 3. Se busca el porcentaje a pagar de la comisión según los días que tardaron en pagar la factura y el tipo de artículo y se le aplica a la comisión antes calculada.
- 4. Comisiones al Supervisor. Si en la opción Configuración / Usuarios, Vendedores y/o trabajadores al entrar a un Usuario en la pestaña Vendedor/Trabajador, tiene la indicación que es Vendedor (interviene para el cálculo de comisiones) y en el campo Supervisor tiene asignado el código de otro Usuario y un Porcentaje, significa que de sus comisiones se le va descontar ese porcentaje para pagárselo al usuario Supervisor.

Un ejemplo de este reporte se muestra a continuación

| 26/08/201  | 5 11:23:58 a.m.                   |          | DEMOSTR                         | ACION ECO | HORU PROHIBIDO SU USO CO  | MERCIAL, S.A. I | DE C.V.  |          |            | Но   | a:    | 1 de   | 1     |          |
|------------|-----------------------------------|----------|---------------------------------|-----------|---------------------------|-----------------|----------|----------|------------|------|-------|--------|-------|----------|
|            | COMISIONES VENTAS DEL 26 AGO 2015 |          |                                 |           |                           | 2               |          |          |            |      |       |        |       |          |
|            |                                   |          |                                 |           |                           |                 |          |          |            |      |       |        |       |          |
|            |                                   |          |                                 |           |                           |                 |          |          |            |      |       |        |       |          |
|            |                                   |          |                                 |           |                           |                 |          |          |            |      |       |        |       |          |
| Emp Suc    | Nombre                            |          |                                 |           |                           |                 |          |          |            |      |       |        |       |          |
| Fecha      | Serie/Folio                       | Cliente  | Nombre                          | Artículo  | Descripción               | Cantidad        | Utilidad | Importe  | Fecha Pago | Días | %В    | %D     | %A    | Comisión |
|            |                                   |          |                                 |           |                           |                 |          |          |            |      |       |        |       |          |
|            | 2 MIRANDA ZAZ                     | UETA DA  | VID                             |           |                           |                 |          |          |            |      |       |        |       |          |
| 1 1        | Matriz                            |          |                                 |           |                           |                 |          |          |            |      |       |        |       |          |
| Ventas Mer | cancías v Servicio                | s        |                                 |           |                           |                 |          |          |            |      |       |        |       |          |
| 26/08/2015 | CFDI44                            | 2        | SERVICIOS ADMINISTRATIVOS       | 4         | DISCO DURO LAP-TOP 500 GB | 10.00           | 393.79   | 3,937.90 | 26/08/2015 | 0    | 10.00 | 100.00 | 10.00 | 393.79   |
| 26/08/2015 | CFDI45                            | 2        | SERVICIOS ADMINISTRATIVOS       | 9         | MICRO SD 32 GB            | 5.00            | 117.00   | 585.00   | 26/08/2015 | 0    | 10.00 | 100.00 | 10.00 | 58.50    |
|            | Total Ventas Me                   | rcancías | y Servicios                     |           |                           | 15.00           |          | 4,522.90 |            |      |       |        |       | 452.29   |
|            |                                   |          | Total Del Día/Paríodo           |           |                           | 15.00           |          | 4 522 00 |            |      |       |        |       | 452.20   |
|            |                                   |          | Total Acumulado Mensual         |           |                           | 2.00            |          | 4,522.50 |            |      |       |        |       | 402.23   |
|            |                                   |          | Total Acumulado Mensual (Actual | )         |                           | 15.00           |          | 0.00     |            |      |       |        |       | 0.00     |

En el reporte anterior podrá ver a detalle el desglose de las Comisiones por Venta devengada. Al cerrar el reporte se muestra la pantalla de abajo.

#### Generación de Comisiones.

Se muestran los renglones de movimientos de comisiones generados. Es posible modificar el Importe a Pagar de un renglón. Seleccione los movimientos que se generaran en la póliza para Cuentas por Pagar.

| Presione el botón | Generar Comisiones | , al terminar este proceso ya se afectó la cartera de Cuentas por Pagar de los |
|-------------------|--------------------|--------------------------------------------------------------------------------|
| vendedores.       |                    |                                                                                |

| ¢   | Gene   | rar C | Comisiones | s de Ventas       |             |                      |                     |                    |          |
|-----|--------|-------|------------|-------------------|-------------|----------------------|---------------------|--------------------|----------|
| Sen | eracio | ón de | Comisione  | 5                 |             |                      |                     |                    |          |
|     | Emp    | Suc   | Fecha      | Vendedor          | Serie/Folio | Cliente              | Artículo            | Comisión           | Pagar    |
| ✓   | 1      | 1     | 26/08/2015 | MIRANDA ZAZUETA D | CFDI44      | SERVICIOS ADMINISTRA | Comprobante: CFDI44 | 393.79             | 350.00   |
| ~   | 1      | 1     | 26/08/2015 | MIRANDA ZAZUETA D | CFDI45      | SERVICIOS ADMINISTR  | Comprobante: CFDI45 | 58.50              | 58.50    |
|     | _      |       |            |                   |             |                      |                     |                    |          |
|     | Tod    | OS    | Ninguno    |                   |             |                      |                     | 452.29             | 408.50   |
|     |        |       |            |                   |             |                      |                     | Generar Comisiones | Cancelar |

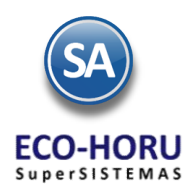

# 2A.1.7 Reporte de Comisiones Generadas

### Entrar a Ventas / Comisiones / Comisiones de Venta Generada.

Capture los filtros requeridos para imprimir el reporte de Comisiones Generadas y haga clic en el botón "Imprimir" buicado en la parte superior derecha de la pantalla.

| Comisiones De Venta Generad |                                                       |
|-----------------------------|-------------------------------------------------------|
| Comisiones Ventas Generadas |                                                       |
| Opciones del reporte        |                                                       |
| Nombre del reporte:         | COMISIONES VENTAS GENERADAS                           |
| Fecha:                      | 26/08/2015 al 26/08/2015 Predefinido:                 |
| Contenido:                  | A detalle                                             |
| Ordenado primero por:       | Empresa - Sucursal Y Empresa Sucursal (Salto de Hoja) |
| Filtro de datos<br>Empresa: |                                                       |
| Sucursal:                   |                                                       |
| Serie:                      |                                                       |
| Folio:                      |                                                       |
| Cliente:                    |                                                       |
| Vendedor:                   |                                                       |
| Usuario Elabora:            |                                                       |

El reporte muestra el detalle de las Comisiones por Ventas Generadas en el punto anterior.

| 26/08 | 3/201 | 5 11:56:40 # | a m           | DEMO    | STRACION ECO-HORU PROHIBIDO SU USO COMER           | CIAL, S.A. DE C | .V.      | Hoia.   | 1 de 1 |
|-------|-------|--------------|---------------|---------|----------------------------------------------------|-----------------|----------|---------|--------|
| 20/00 | .201  | 0 11.00.100  |               |         | COMISIONES VENTAS GENERADAS DEL 26 AG              | O 2015          |          | noju.   | 1 40 1 |
| Emp   | Suc   | Fecha        | Serie / Folio | Cliente | Nombre                                             | Generada        | Comisión | A Pagar | Pagado |
| 1     | 1     | Matriz       |               |         |                                                    |                 |          |         |        |
|       | 2     | MIRANDA Z    | AZUETA DAVII  | D       |                                                    |                 |          |         |        |
| 1     | 1     | 26/08/2015   | CFDI44        |         | 2 SERVICIOS ADMINISTRATIVOS ECO-HORU, S.A. DE C.V. | 26/08/2015      | 393.79   | 350.00  | 0.00   |
| 1     | 1     | 26/08/2015   | CFDI45        |         | 2 SERVICIOS ADMINISTRATIVOS ECO-HORU, S.A. DE C.V. | 26/08/2015      | 58.50    | 58.50   | 0.00   |
|       |       |              |               |         |                                                    | Total Vendedor: | 452.29   | 408.50  | 0.00   |
|       |       |              |               |         |                                                    | Total Sucursal: | 452.29   | 408.50  | 0.00   |
|       |       |              |               |         |                                                    | Total Empresa:  | 452.29   | 408.50  | 0.00   |
|       |       |              |               |         |                                                    | Total:          | 452.29   | 408.50  | 0.00   |
|       |       |              |               |         |                                                    |                 |          |         |        |

## 2A.1.8 Pago de Comisiones por Venta Devengada por Vendedor

### Entrar a Ventas / Comisiones / Pago de Comisiones.

Indique Empresa y Sucursal. Seleccione la Cuenta de Comisiones, capture el código de Proveedor del Vendedor y se muestran en pantalla los Comprobantes con Saldo.

Capture en la parte superior Detalle del abono el Importe a pagar, Concepto y Método de Pago. Active los Comprobantes a Pagar/Abonar, haga clic en "Aplicar Movimiento" para pagar las Comisiones al Vendedor.

|                  |                                  | misiones                                  | ~                                                     |                      |                                 |            |                               |                 |             |                          |                          |                                                                          |                                      |
|------------------|----------------------------------|-------------------------------------------|-------------------------------------------------------|----------------------|---------------------------------|------------|-------------------------------|-----------------|-------------|--------------------------|--------------------------|--------------------------------------------------------------------------|--------------------------------------|
| s, Bajas         | s, Cai                           | nbios, Cons                               | ulta y/o Impres                                       | sión                 |                                 |            |                               |                 |             |                          |                          |                                                                          |                                      |
| Filtros (        | de Bú                            | squeda de Co                              | mprobantes por                                        | Pagar                | Pro                             | veedor [   |                               |                 |             | WID                      |                          |                                                                          |                                      |
| Todo             | . 🗸                              | Jucu                                      |                                                       |                      | Límit                           | e de C     | rédito                        | : 0.00 Saldo: 4 | 08.50 D     | isponible:               | -408.50                  |                                                                          |                                      |
| etalle d         | lel ab                           | 000                                       |                                                       |                      |                                 |            |                               |                 |             |                          |                          |                                                                          |                                      |
| Abonar           | : 🗌                              | 408.5                                     | Abonado:                                              | 408.50 Dis           | ponible                         | 0          | .00 <u>C</u>                  | oncepto: 90 🗸   | Forma pago: | TRANSFERENC              | CIA                      | Fecha: 26                                                                | /08/2015                             |
| Banco            | : HSE                            | BC 🗸                                      |                                                       |                      |                                 |            |                               | Moneda: 1 💌     | T/C:        | Mét                      | odo: Transfere           | en 🕶                                                                     |                                      |
|                  |                                  |                                           |                                                       |                      |                                 |            |                               |                 |             | Cuenta Des               | tino:                    | Reposicio                                                                | ón Caja Chi                          |
| ~                |                                  |                                           |                                                       |                      |                                 |            |                               |                 |             |                          |                          |                                                                          |                                      |
| Comprot          | bantes<br>Todos                  | con saldo                                 | Movimientos apli                                      | icados               |                                 |            |                               |                 |             |                          |                          | Abrir Generaci                                                           | ión de Póli                          |
| Comprob          | bantes<br>Todos<br>Emp           | con saldo<br>Sucursal                     | Movimientos apli<br>Serie y Folio                     | icados<br>FactProv   | Emisión                         | Plazo      | Vence                         | Comprador       | Mon         | Total                    | Saldo                    | Abono Observaciones                                                      | i <mark>ón de Póli:</mark><br>Imprim |
| Comprot<br>Todas | bantes<br>Todos<br>Emp<br>1      | con saldo<br>Sucursal<br>Matriz           | Movimientos apli<br>Serie y Folio<br>CFDI44           | FactProv<br>44       | Emisión 26/08/15                | Plazo<br>0 | Vence<br>26/08/15             | Comprador       | Mon         | Total<br>350.00          | Saldo<br>350.00          | Abrir Generaci<br>Abono Observaciones<br>350.00 Liquida                  | ión de Póli:<br>Imprim               |
| Comprob<br>Todas | bantes<br>Todos<br>Emp<br>1<br>1 | con saldo<br>Sucursal<br>Matriz<br>Matriz | Movimientos apli<br>Serie y Folio<br>CFDI44<br>CFDI45 | FactProv<br>44<br>45 | Emisión<br>26/08/15<br>26/08/15 | Plazo<br>0 | Vence<br>26/08/15<br>26/08/15 | Comprador       | Mon         | Total<br>350.00<br>58.50 | Saldo<br>350.00<br>58.50 | Abrir Generaci<br>Abono Observaciones<br>350.00 Liquida<br>58.50 Liquida | ón de Pól<br>Imprir                  |
| Comprol<br>Todas | bantes<br>Todos<br>Emp<br>1<br>1 | Sucursal<br>Matriz<br>Matriz              | Movimientos apli<br>Serie y Folio<br>CFDI44<br>CFDI45 | FactProv<br>44<br>45 | Emisión<br>26/08/15<br>26/08/15 | Plazo<br>0 | Vence<br>26/08/15<br>26/08/15 | Comprador       | Mon         | Total<br>350.00<br>58.50 | Saldo<br>350.00<br>58.50 | Abrir Generaci<br>Abono Observaciones<br>350.00 Liquida<br>58.50 Liquida | ón de Pól                            |

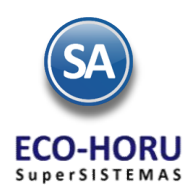

### Pago con Cheque

Entrar a Tesorería / Cheques / Emisión de Comprobantes de Cheques.

Proceda a dar los datos del Vendedor, importe y comprobantes a pagar para la emisión del cheque.

| 🖲 En                         | nisión                                                                                                    | Compr                   | obantes de Cl          | neques ×    |            |         |            |       |                |          |          |                     |          |
|------------------------------|----------------------------------------------------------------------------------------------------|-------------------------|------------------------|-------------|------------|---------|------------|-------|----------------|----------|----------|---------------------|----------|
| Altas, I                     | Bajas,                                                                                                    | Cambios                 | s, Consulta y/o        | Impresión   |            |         |            |       |                |          |          | ALTA: Registre      | o NUEVO. |
| Ident                        | tificaci                                                                                                    | ón de En                | nisión de Comp         | robantes de | Cheques -  |         |            |       |                |          |          |                     |          |
| Empre<br>1<br>Prov<br>Benefi | Empresa     Sucursal     Tipo Pago     Chequera     Folio     Fecha     Hora       1     1     1     200     Todo: ✓     27/08/2015     09:30:51       Proveedor     2     MIRANDA ZAZUETA OSCAR DAVID     Abono en Cuenta     Cancelado:     9       Beneficiario     MIRANDA ZAZUETA OSCAR DAVID     Indicar Nombre Beneficiario     Pagos Programados |                         |                        |             |            |         |            |       |                |          |          |                     |          |
| Detal                        | Detalle de importes                                                                                                    |                         |                        |             |            |         |            |       |                |          |          |                     |          |
| Impo<br>Origen               | Importe del cheque:       0       Seleccionado:       1,120.69       Disponible a seleccionar:       -1,120.69       No. Póliza:       200       Datos para Diot         Origen y destino       Y       Moneda       TC       Concepto:       191       Pago Comisión       Aplicado:       27/08/2015       Tipo       Yer Anticipos                    |                         |                        |             |            |         |            |       |                |          |          |                     |          |
| Comp                         | probant<br>probant                                                                                                    | tes por F<br>es con sal | Pagar<br>do Captura Po | liza        |            |         |            |       |                |          |          |                     |          |
| Toda                         | s Emp                                                                                                    | Suc                     | Serie y Folio          | FactProv    | Emisión    | Plazo   | Vence      | Mon   | Total          | Saldo    | Abono    | Observaciones       |          |
| <ul> <li>✓</li> </ul>        | 1                                                                                                    | 1                       | CFDI46                 | 46          | 27/08/2015 |         | 27/08/2015 |       | 1,120.69       | 1,120.69 | 1,120.69 | Liquida             |          |
| 🕞 Ap                         | olicar Aj                                                                                                    | ustes 🕕                 | Info. Total Fac        | turas: 1,12 | 0.69 Tota  | l Saldo | : 1,120.69 | Total | Abonado: 1,120 | .69      | 2        | S Vista previa de F | PDF      |
|                              |                                                                                                    |                         |                        | 2           |            |         |            |       |                |          |          |                     |          |

# 2A.1.10 Estado de Cuenta del Vendedor

Entrar a Ventas / Comisiones / Estado de Cuenta Vendedor.

Seleccione Empresa, Sucursal, Cuenta de Comisión y código del Proveedor, para que muestre en la información de los movimientos en pantalla, como se muestra a continuación:

| Acumulad | los Auxilia | res Resur  | nen Vencimi | entos    |        |            |            |         |           | 😽 Enviar<br>📓 Exporta | r           |
|----------|-------------|------------|-------------|----------|--------|------------|------------|---------|-----------|-----------------------|-------------|
| Enero    | Febrero     | Marzo Ab   | oril Mayo   | Junio    | Julio  | Agosto     | Septiembre | Octubre | Noviembre | Diciembre             |             |
| lovto    | Emisión     | Concepto   | SerieFolio  | FactProv | Afecta | Vencto     | Reference  | ia      | Cargos    | Abonos                | PDF         |
| 3        | 250815      | Comisión \ | CFDI43      | 43       |        | 250815     | 5          |         |           | 105.00                | A           |
| 3        | 250815      | Pago de Co | CFDI43      | 43       | CFDI4  | 43 25081   | TRANSFE    | RENCIA  | 105.00    |                       |             |
| 2        | 260815      | Comisión \ | CFDI44      | 44       |        | 260815     | i          |         |           | 350.00                | ~           |
| 4        | 260815      | Pago de Co | CFDI44      | 44       | CFDI4  | 14 260815  | TRANSFE    | RENCIA  | 350.00    |                       |             |
| 2        | 260815      | Comisión \ | CFDI45      | 45       |        | 260815     | i          |         |           | 58.50                 | ~           |
| 4        | 260815      | Pago de Co | CFDI45      | 45       | CFDI4  | 45 260815  | TRANSFE    | RENCIA  | 58.50     |                       |             |
| 3        | 270815      | Comisión \ | CFDI46      | 46       |        | 270815     | i          |         |           | 1,120.69              | 1           |
| 5        | 270815      | Pago Conti | CFDI46      | 46       | CFDI4  | 46 270815  | 5          |         | 1,120.69  |                       |             |
| No. Car  | rgos :      | 4          |             |          | Saldo  | ) Anterior |            | Cargo   | os Ab     | onos                  | Saldo Actua |

Nota. Solo podrá consultar el Estado de Cuenta el Usuario Vendedor conectado en el sistema.

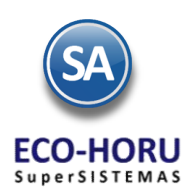

## 2A.2 Entrega de Comisiones por Entrega

## 2A.2.1 Configurar Comisiones por Entrega

Entrar a Ventas / Comisiones / Configurar- Asignar Comisiones por Entregas.

En la pantalla de esta opción se indica por Artículo el Importe Unitario que se va a pagar por cada Artículo de este Tipo Entregado. Posicionarse en el renglón y capturar el Código del Artículo o presionar F2 para activar la búsqueda por una parte del nombre o alguna otro parte conocida de los datos del Artículo y a continuación el Importe de la comisión que se va a pagar por cada uno de estos artículos entregados.

| Altas, Bajas, Cam                 | bios, Consulta y/o Impresión     |          |
|-----------------------------------|----------------------------------|----------|
|                                   |                                  |          |
| Identificación de<br>Empresa<br>1 | e la Comisión<br>Sucursal<br>1 v |          |
| Configurar/Asig                   | nar Comisiones Por Entregas      |          |
| Artículo                          | Descripción                      | Comisión |
| 2                                 | Impresora HP Deskjet 1200        | 50.00    |
| 3                                 | Servidor Hewlett Packard         | 200.00   |
|                                   |                                  |          |
|                                   |                                  |          |
|                                   |                                  |          |
|                                   |                                  |          |
|                                   |                                  |          |

Al registrar la Salida de Vehículos para Reparto se asigna el Chofer y los Ayudantes que realizarán la entrega en la opción Ventas / Control de Entregas y Flotillas / Salida de Vehículos como se muestra en la pantalla siguiente.

| Empresa: 1 V DEMOSTRACION ECO-HORU PROHIBIDO SU USO COMER                                                                                                    | CIAI ESTADO    |  |  |  |  |  |  |  |
|----------------------------------------------------------------------------------------------------|----------------|--|--|--|--|--|--|--|
| Sucursal: 1 V Matriz                                                                                                    | TRÁNSITO       |  |  |  |  |  |  |  |
| Folio: 2                                                                                                    | FECHA Y HORA   |  |  |  |  |  |  |  |
| Vehículo: 1 Camioneta Nissan Blanca 2013 30/07/2015                                                                                                    |                |  |  |  |  |  |  |  |
| Chofer: 1 V ESTANISLAO BRINGAS                                                                                                    |                |  |  |  |  |  |  |  |
| Ayudante: 2 GUADALUPE LOPEZ                                                                                                    |                |  |  |  |  |  |  |  |
| Ayudante:                                                                                                    |                |  |  |  |  |  |  |  |
| Ayudante:                                                                                                    |                |  |  |  |  |  |  |  |
| Kilometraje: 0                                                                                                    |                |  |  |  |  |  |  |  |
| Foránea:                                                                                                    |                |  |  |  |  |  |  |  |
| Torança, E                                                                                                    | Combustible: 0 |  |  |  |  |  |  |  |
| Relación de Comprobantes a Entregar<br>Búsqueda por Código de Barras<br>Lea el código de barras impreso:<br>Búsqueda por Serie/Folio<br>Empresa Sucursal Comprobante Serie Folio<br>1 1 30 CFDI 1 Folio                                                                        | Combustible: 0 |  |  |  |  |  |  |  |
| Relación de Comprobantes a Entregar         Búsqueda por Código de Barras         Lea el código de barras impreso:         Búsqueda por Serie/Folio         Empresa       Sucursal         1       1         Suc       T/Com         Serie/Folio       Emisión         Cliente | Combustible: 0 |  |  |  |  |  |  |  |

I

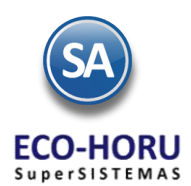

# 2A.2.2 Generar Reporte para Entrega de Comisiones por Reparto

Entrar a Ventas / Comisiones / Entrega de Comisiones por Entrega.

En la pantalla se muestran las opciones del reporte y filtros de datos. Seleccione el Rango de Fechas para el cálculo de las comisiones. Se tienen diferentes opciones de Contenido, ordenamiento por Empresa-Sucursal y Chofer/Ayudante y diversos Filtros de Datos.

| Entrega de Comisiones Por En | tregas 🔀                                         |
|------------------------------|--------------------------------------------------|
| Comisiones Ventas Entregas   |                                                  |
| Opciones del reporte         |                                                  |
| Nombre del reporte:          | COMISIONES VENTAS ENTREGADAS                     |
| Fecha:                       | 01/05/2015 al 30/07/2015 Predefinido:            |
| Contenido:                   | A totales                                        |
| Ordenado primero por:        | Empresa - Sucursal                               |
| Después por:                 | Chofer/Ayudante Empresa Sucursal (Salto de Hoja) |
| Filtro de datos              |                                                  |
| Empresa:                     |                                                  |
| Sucursal:                    |                                                  |
| Tipo de Comprobante:         |                                                  |
| Serie:                       |                                                  |
| Folio:                       |                                                  |
| Estado SAT:                  | Todos 🗸                                          |
| Cliente:                     |                                                  |
| Nivel Socio Económico:       |                                                  |
| Moneda:                      |                                                  |
| Chofer / Ayudante:           |                                                  |
| Categoría Artículo:          |                                                  |
| Tipo Artículo:               |                                                  |
| Artículo:                    |                                                  |
| Usuario Elabora:             |                                                  |

Un ejemplo de este reporte se muestra a continuación.

| 24/07/2015 05:25:55 p. m. | DEMOSTRACION ECO-HORU PROHIBIDO SU USO COMER<br>COMISIONES VENTAS ENTREGADAS DEL 01 AL 3<br>Impor | CIAL, S.A. DE C.V.<br>1 JUL 2015<br>te Com. | Hoja: | 1 de | e 1 |  |
|---------------------------|---------------------------------------------------------------------------------------------------|---------------------------------------------|-------|------|-----|--|
| 1 1 Matriz                |                                                                                                   |                                             |       |      |     |  |
| 1 ESTANISLAO BRINGAS      |                                                                                                   | 300.00                                      |       |      |     |  |
|                           | Total Sucursal:                                                                                   | 300.00                                      |       |      |     |  |
|                           |                                                                                                   |                                             |       |      |     |  |

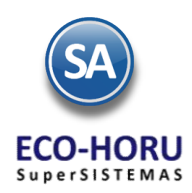

# 2A.3 Bonos a Vendedores

### Entrar Ventas / Comisiones / Configurar – Bonos por Ventas

En esta opción se definirán las Metas de Ventas Mensuales en un Año y el importe del Bono a pagar a los Vendedores según la meta de ventas que alcancen en el mes. Seleccionar la Empresa, Sucursal y el Año.

### Configuración de Bonos de un Mes

Se capturan los renglones de la Meta de Ventas de forma escalonada capturando en cada uno el importe del límite inferior y enseguida el bono correspondiente. Así en el ejemplo mostrado en la pantalla, el primer escalón es, si vende de \$ 50,000.00 a \$99,999.00 se le paga un bono de \$3,000.00, si vende de \$100,000.00 a 199,999.00 está en el segundo escalón y se le paga un bono de \$ 5,000.00. Así por ejemplo, un Vendedor cuyas ventas en el mes fueron de 55,000.00 se le paga un bono de \$3,000.00

|                              | Configurar/Bonos por Ventas ×                                                                       |                                                     |
|------------------------------|----------------------------------------------------------------------------------------------------|-----------------------------------------------------|
|                              | Altas, Bajas, Cambios, Consulta y/o Impresión                                                       |                                                     |
|                              | Identificación del Bono<br>Empresa: 1 V DEMOSTRACION ECO-HOF<br>Sucursal: 1 V Matriz<br>Año: 2015 V | U PROHIBIDO SU USO COMERCIAI                        |
|                              | Configuración del Bono                                                                              | ña para cada mes del año                            |
|                              | Enero Febrero Marzo Abril Mayo Junio<br>Meta de Venta Bono                                          | Julio Agosto Septiembre Octubre Noviembre Diciembre |
| Meta de Venta                | 50,000.00 3,000.00                                                                                  | Copiar Otro mes:                                    |
| escalonada y<br>Bono a pagar | 200,000.00 10,000.00                                                                                |                                                     |
|                              |                                                                                                    |                                                     |
|                              |                                                                                                    |                                                     |
|                              |                                                                                                    |                                                     |

## Copiar Metas de Venta de un mes a otro

Si las Metas de Venta de un mes son iguales a las de un mes que ya tiene Metas, se tiene la opción para copiarlas:

- Seleccionar la pestaña del mes a poner Metas.
- Seleccionar el Mes que tiene las metas de venta en la Ventana del campo Copiar Otro Mes.
- Se envía un mensaje diciendo que se van a sustituir las metas de ese mes por el seleccionado en la ventana, por ejemplo, si la pestaña es del mes de Marzo y en la ventana se selecciona Febrero, se copian las metas de Febrero al mes de Marzo. Presionar el botón Aceptar para copiar.

| Configuración del Bono                              |                                                         |                                                                                                    |           |
|-----------------------------------------------------|---------------------------------------------------------|----------------------------------------------------------------------------------------------------|-----------|
| Enero Febrero Marzo Abril Mayo Junio Julio Agosto S | Septiembre Octub                                        | re Noviembre                                                                                                    | Diciembre |
| Meta de Venta Bono                                  |                                                         |                                                                                                    |           |
| Copiar<br>Venta c<br>ot                             | Copiar Otro mes:<br>r Metas de<br>de un mes a<br>ro mes | 1 Enero<br>2 Febrero<br>4 Abril<br>5 Mayo<br>6 Junio<br>7 Julio<br>8 Agosto<br>9 Septiembre<br>10 Octubre<br>11 Noviembre<br>12 Diciembre |           |

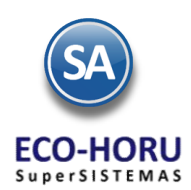

# 2A.4 Entrega de Bonos por Ventas

## Entrar a Ventas / Comisiones / Entrega de Bonos por Ventas

En la pantalla se muestran las opciones del reporte y filtros de datos. Seleccione el Mes y el Año para el pago de Bonos. Se tiene en el campo Estado de Liquidación que considere solo las facturas pagadas para el cálculo de los importes de ventas.

|                      | 🛞 Entrega de Bonos por Ventas | ×                                                     |
|----------------------|-------------------------------|-------------------------------------------------------|
|                      | BONOS POR VENTAS              |                                                       |
|                      | Opciones del reporte          |                                                       |
|                      | Nombre del reporte:           | BONOS POR VENTAS                                      |
|                      | Mes:                          | 06 JUNIO 🗸 Año: 2015 Predefinido: 🗸                   |
|                      | Contenido:                    | A totales  Clic para nuevo Predefinido                |
|                      | Ordenado primero por:         | Empresa - Sucursal 🔹 Empresa Sucursal (Salto de Hoja) |
|                      |                               |                                                       |
|                      | Filtro de datos               |                                                       |
|                      | Empresa:                      |                                                       |
|                      | Sucursal:                     |                                                       |
|                      | Tipo de Comprobante:          |                                                       |
|                      | Serie:                        |                                                       |
| Para los bonos po    | Folio:                        |                                                       |
| venta solo entran lo | S Estado Liquidación:         | Solo Pagadas 🔍                                        |
| Comprobantes         | Cliente:                      |                                                       |
| pagados              | Vendedor:                     |                                                       |
| P-0                  | Nivel Socio Económico:        |                                                       |
|                      | Moneda:                       |                                                       |
|                      | Categoría Artículo:           |                                                       |
|                      | Tipo Artículo:                |                                                       |
|                      | Artículo:                     |                                                       |
|                      | Usuario Elabora:              |                                                       |

Un ejemplo de este reporte se muestra a continuación.

| 9/06/2015 02:24:30 p.m.  | DEMOSTRACION ECO-HORU PROHIBIDO SU USO COMERCIAL, S./ | A. DE C.V.        | Hoja: 1 de 1 |
|--------------------------|-------------------------------------------------------|-------------------|--------------|
|                          | BONOS POR VENTAS                                      |                   |              |
| Emp Suc Nombre           |                                                       |                   |              |
| Fecha Serie/Folio Client | Nombre                                                | Importe           | Bono         |
| 1 DEMOSTRACION ECO-HOR   | PROHIBIDO SU USO COMERCIAL, S.A. DE C.V.              |                   |              |
| 1 1 Matriz               |                                                       |                   |              |
| 1 Supervisor             |                                                       | 9,350.00          | 0.00         |
| 2 VENDEDOR 1 .           |                                                       | 71,750.00         | 3,000.00     |
| 3 VENDEDOR 2 .           |                                                       | 900.00            | 0.00         |
|                          | Total Suc                                             | cursal: 82,000.00 | 3,000.00     |